# PROSPER NR-3000/3100シリーズ 消費税率変更方法

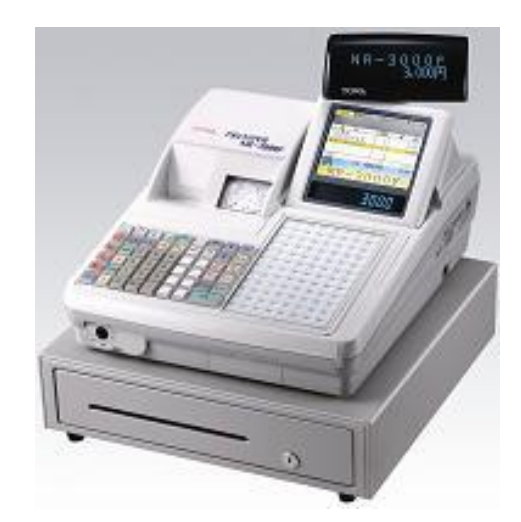

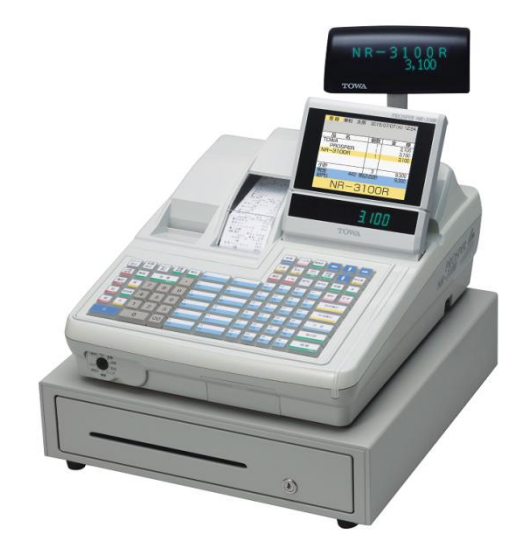

|        |            |          | 2-3010 | )+-       | レイ       | アウト             | ~        |          |           |           | 2-か<br>た<br>変<br>払<br>表示<br>一<br>部門 | 整理券<br>合計<br>レント<br>反る<br>発金 |       |    | →<br>領収書<br><sup>新ページ</sup> |
|--------|------------|----------|--------|-----------|----------|-----------------|----------|----------|-----------|-----------|-------------------------------------|------------------------------|-------|----|-----------------------------|
| し<br>送 | (- F<br>4) | 記録<br>送り | い新社    | 品番<br>単価  | 直返       | <b>@</b> \$11   | 虧 2      | +%       | -%        | 部門工       | 部1                                  |                              |       | đ  | Ħ                           |
| <br>取  | 括消         | 解除       | 8      | 蓋<br>金融入力 | ·        | 1<br>101<br>105 |          | 6<br>106 |           | $\square$ | #                                   |                              | (ä it |    |                             |
| CF     | 訂<br>書記    | 客        | 7      | 7 8       |          |                 | 2 102    |          | 7 107     |           |                                     | 万円預り                         |       | 曾計 |                             |
|        | 訂 相当者 4 5  |          | 6      |           | 3<br>103 |                 | 8<br>10B |          |           | 千円預り      |                                     | I it                         |       |    |                             |
|        |            |          |        |           |          |                 |          | 9<br>109 |           |           | <u></u>                             | it                           | 18/16 |    |                             |
|        | C          |          | (      | )         | 00       |                 | 5<br>105 |          | 10<br>110 |           |                                     | 税小                           | it    |    | λħ                          |

● NR-3020 キーレイアウト

|               |          |                                          |         |         |          | 入金         支払           部込         一部門 | ロ目         所備           レンート         広原           成長         #           算売         # | ●         ●         ●         ●         ●         ●         ●         ●         ●         ●         ●         ●         ●         ●         ●         ●         ●         ●         ●         ●         ●         ●         ●         ●         ●         ●         ●         ●         ●         ●         ●         ●         ●         ●         ●         ●         ●         ●         ●         ●         ●         ●         ●         ●         ●         ●         ●         ●         ●         ●         ●         ●         ●         ●         ●         ●         ●         ●         ●         ●         ●         ●         ●         ●         ●         ●         ●         ●         ●         ●         ●         ●         ●         ●         ●         ●         ●         ●         ●         ●         ●         ●         ●         ●         ●         ●         ●         ●         ●         ●         ●         ●         ●         ●         ●         ●         ●         ●         ●         ●         ●         ●         ●         ●         ●         ●         ● |
|---------------|----------|------------------------------------------|---------|---------|----------|----------------------------------------|---------------------------------------------------------------------------------------|----------------------------------------------------------------------------------------------------|
| レシート<br>逆り    | 記録<br>送り | いた いい いっかい いっかい いっかい いっかい いっかい いっかい いっかい | đξ      | 個引1 個引2 | +%       | 1 <sup>6133</sup> 1 <sup>6133</sup>    | A 8                                                                                   | I :                                                                                                    |
| 一括取消          | 解除       | 品 番<br>211Aカ                             | $\cdot$ | 1 101   | Б<br>106 | 11 111                                 | 15                                                                                    | 万円類り                                                                                                    |
| III<br>CF∎≵   | 8        | 7 8                                      | 9       | 102     | 7 107    | 12<br>112                              | 17<br>117                                                                             | 千円預り                                                                                                    |
| IJ<br>LINC NO | 担当者      | 4 5                                      | 6       | 3 103   | B<br>108 | 13<br>113                              | 18<br>118                                                                             | 小計                                                                                                    |
| BOHRH         | ×        | 1 2                                      | 3       | 4 104   | 9        | 14                                     | 19                                                                                    | Ht-Nåt                                                                                                    |
|               |          | 0                                        | 00      | 5 105   | 10       | 15<br>115                              | 20                                                                                    | 現/預入力                                                                                                    |

拖紧

7-弁養 整理券 ← ↑ →

レシート 送り 一括 取消 直訂 07#2 រៀ (ACN) 相当 E

| R-303    | 0 +-  | -レイ       | アウ           | <b>۲</b>                                                                                                    |                |                | 抽送               | 2-\$2\$        | <u>整理券</u>                                                                                                    | 1                                                                                                    | -                                                       |
|----------|-------|-----------|--------------|----------------------------------------------------------------------------------------------------|----------------|----------------|------------------|----------------|----------------------------------------------------------------------------------------------------|----------------------------------------------------------------------------------------------------|---------------------------------------------------------|
|          |       |           |              |                                                                                                    |                |                | 入 <u>余</u><br>前年 | 和定<br>支払<br>単示 | 合計<br>レシート<br>夏6 親々-ッ                                                                                                    | ł                                                                                                    | 额収書<br>84-7                                             |
|          |       |           |              |                                                                                                    |                | ]              | - #12            | - 68[*]        | 貸売         前金           入金         入金                                                                                                    | 颜                                                                                                    | 前残<br>明細                                                |
|          |       |           | 個引1          | 6%2                                                                                                    | +%             | -%             | ar I             | 599 I          | #                                                                                                    | 素超                                                                                                    | 掛売<br>完了                                                |
| 8 T (14) |       | 1 101     | 6<br>106     | 11<br>111                                                                                                    | 16<br>116      | 21<br>121      | 26<br>126        | 両 替            | 16                                                                                                    | 218                                                                                                    |                                                         |
| 7        | 8     | 9         | 2 102        | 7 107                                                                                                    | 12<br>112      | 17<br>117      | 22<br>122        | 27<br>127      | 万円預り                                                                                                    | 36                                                                                                    | 46                                                      |
| 4        | 5     | 6         | 3<br>103     | 8                                                                                                    | 13<br>113      | 18<br>118      | 23<br>123        | 28<br>128      | 千円預り                                                                                                    | Î                                                                                                    | it                                                      |
| 123      |       | 4<br>104  | 9<br>109     | 14<br>114                                                                                                    | 19<br>119      | 24<br>124      | 29<br>129        | -h \$t         | I it                                                                                                    |                                                                                                    |                                                         |
| (        | )     | 00        | 5<br>105     | 10<br>110                                                                                                    | 15<br>115      | 20<br>120      | 25<br>125        | 30<br>130      | 根树                                                                                                    | 現/                                                                                                    | 預 <sub>入力</sub>                                         |
|          | R-303 | R-3030 ‡- | R-3030 ≠− レイ | R-3030 キーレイアウ<br>()))<br>())))<br>()))<br>())))<br>())))<br>())))<br>())))<br>())))<br>())))<br>())))<br>()))))))<br>()))))))) | R-3030 キーレイアウト | R-3030 キーレイアウト | R-3030 キーレイアウト   | R-3030 キーレイアウト | R-3030 キーレイアウト<br>勝二 (-44)<br>()))<br>())))<br>()))<br>()))<br>()))<br>())))<br>())))<br>())))<br>())))<br>())))<br>())))<br>())))<br>())))<br>()))))<br>())))<br>())))<br>())))<br>()))))))) | R-3030 + - レイアウト<br>R-3030 + - レイアウト<br>R-3030 + - レイアウト<br>R-3030 + - レイアウト<br>R-3030 + - レイアウト<br>R-3030 + - レイアウト<br>R-30 (R-3) (R-3) (R | $ \begin{array}{c c c c c c c c c c c c c c c c c c c $ |

|              | NR             | -3100            | )R+-      | -レイ               | アウト      |       | 抽選        | 5-10#     | 整理券              | Ð                | Û⊨   |  |
|--------------|----------------|------------------|-----------|-------------------|----------|-------|-----------|-----------|------------------|------------------|------|--|
|              |                |                  |           |                   |          |       | 入金        | 支払        | 合計<br>レシート<br>第8 | 初相<br>伝典<br>第4-9 |      |  |
|              |                |                  |           |                   |          |       | 値引        | -%        | #P9I             | 879I             | 両曹 # |  |
| レシート<br>送り   | 記録<br>送り       | レシート<br>発行<br>夢止 | 居蚕        | <b>₩</b> Z        | 1        | 7 107 | 13<br>113 | 19<br>119 | 25<br>125        | 31<br>131        |      |  |
| 一括取消         | 解除             | 8                | 番<br>##X3 | $\boxed{ \cdot }$ | 2 102    | 8 108 | 14        | 20        | 26<br>126        | 32<br>132        | 万円預り |  |
| 直打           | 8              | 7                | 8         | 9                 | 3<br>103 | 9     | 15<br>115 | 21        | 27               | 33<br>133        | 千円類り |  |
| ET IRCAM     | 235 <b>4</b> 5 | 4                | 6         | 6                 | 4        | 10    | 16<br>116 | 22<br>122 | 28<br>128        | 34<br>134        | 小都   |  |
| iE<br>tottot | X              | 1                | 2         | 3                 | 5        | 11    | 17        | 23        | 29<br>129        | 35<br>135        | 税小計  |  |
| c            |                |                  |           | 00                | 6        | 12    | 18<br>118 | 24        | 30<br>130        | 36<br>136        | 現/預  |  |

| ● NR-3000F キー | -レイ メ | רי |  |
|---------------|-------|----|--|
|---------------|-------|----|--|

| レシート<br>送り            | 記録<br>送り   | いた<br>行<br>停止 | 7-17<br>17<br>17 | 初込            | <u>9-\$&gt;\$</u> | -   | 1        | -                      |
|-----------------------|------------|---------------|------------------|---------------|-------------------|-----|----------|------------------------|
| 一括取消                  | +%<br>全權入力 | -%            | 入金<br>即*         | 服<br>支払<br>表示 |                   | 明伝え | •        | 領収書<br>前ページ            |
| 直訂<br>CF書2            | 解除         | 7             | 8                | 9             | 1                 | 5   | 万円<br>預り | 千円<br>預り <sub>度る</sub> |
| j<br>IRC <b>\$</b> }t | 容          | 4             | 5                | 6             | 2                 | 6   | 信計       | Iŝt                    |
| 值引<br>80%的??          | 担当者        | 1             | 2                | 3             | Е                 | 7   | #/小計     | 根小計                    |
| C                     | ×          | 0             | 00               | •             | 4                 | 8   | 現/       | /預 <sub>入力</sub>       |

| 1  | 2  | 3        | 4  | 5  | 6  | 7  | 8  |
|----|----|----------|----|----|----|----|----|
| 9  | 10 | 11       | 12 | 13 | 14 | 15 | 16 |
| 17 | 18 | 19       | 20 | 21 | 22 | 23 | 24 |
| 25 | 26 | 27       | 28 | 29 | 30 | 31 | 32 |
| 33 | 34 | 35       | 36 | 37 | 38 | 39 | 40 |
| 41 | 42 | 43       | 44 | 45 | 46 | 47 | 48 |
| 49 | 50 | 51       | 52 | 53 | 54 | 55 | 56 |
| 57 | 58 | 59       | 60 | 61 | 62 | 63 | 64 |
| 65 | 66 | 67       | 68 | 69 | 70 | 71 | 72 |
| 73 | 74 | 75       | 76 | 77 | 78 | 79 | 80 |
| 31 | 82 | 83       | 84 | 85 | 86 | 87 | 88 |
| 39 | 90 | 91       | 92 | 93 | 94 | 95 | 96 |
|    |    | <u> </u> |    | ì  |    |    |    |

|              |               |            |       |    |       |        |         |          | 1  | 5  | 3  | 4  | 5  | 6  | 7  | 8  |
|--------------|---------------|------------|-------|----|-------|--------|---------|----------|----|----|----|----|----|----|----|----|
|              |               |            |       |    |       |        |         |          | 9  | 10 | 11 | 12 | 50 | 62 | 15 | 16 |
|              |               | NR-        | 3100F | +- | レイフ   | マウト    |         |          | 17 | 19 | 19 | 20 | 21 | 22 | 23 | 24 |
|              |               |            |       |    |       |        |         |          | 25 | 26 | 27 | 28 | 29 | 30 | 31 | 32 |
|              |               |            |       |    |       |        |         |          | 33 | 34 | 35 | 36 | 37 | 38 | 39 | 40 |
| レジート<br>送り   | 記録<br>送り      | レシート<br>第5 | 跡     | 翻込 | クーポン美 |        | Û       | ⇔        | 41 | 42 | 43 | 44 | 45 | 46 | 47 | 48 |
| 一括取消         | +%            | -%         | 入金    | 支払 | 整理房   | 記録の日本の | ₽       | 領収書      | 49 | 50 | 51 | 52 | 53 | 54 | 55 | 56 |
| 直盯           | 解除            | 7          | 8     | 9  |       | 5      | 万円現り    | 千円<br>気り | 57 | 58 | 59 | 60 | 61 | 62 | 03 | 64 |
| CH103        |               |            |       |    |       | 6      |         |          | 65 | 66 | 67 | 67 | 68 | 70 | 71 | 72 |
| LS<br>IRGBRI |               | 4          | 5     | 6  |       |        |         | <u> </u> | 73 | 74 | 75 | 70 | 77 | 78 | 79 | 80 |
| (夏리)<br>(원리) | 12 <b>3</b> 2 | 1          | 2     | 3  | 3     | 7      | #/UN\$1 | 89/141   | 81 | 82 | 83 | 84 | 85 | 86 | 87 | 88 |
| c            | X             | 0          | 00    |    | 4     | 8      | 現       | /51      | 89 | 90 | 91 | 92 | 93 | 94 | 95 | 96 |

【キーレイアウト】

■設定に必要なカギ OW = - $MA \neq -$ 設定1.停止 登録 設定1 停止 登録 点検 点検 システム TIE システ TT 設定2 精 設定2

本書は消費税率や単価等を変更する、消費税率等の自動変更予約を行う場合の操作の一例を記載しています。 実際の変更の際には取扱説明書をお読み頂くか、ご購入頂いた販売店様までご相談下さい。

*注意*:NR-3100シリーズはソフトウェア Ver.A~D(軽減税率非対応バージョン)が 本マニュアルの対象となります。

# PROSPER NR-3000/3100シリーズ 消費税率変更方法

## 一税率8%から10%への変更方法一

~課税1の税率を10%に変更する方法~

- 1)コントロールロックの鍵の位置を「設定1」に合わせます。
- 2) 数字の【6】を押します。
- 3) 【現/預】ボタンを2回押します。
- 4)数字の【100000】を押します。
- 5) 【現/預】ボタンを押します。

## ~課税1を内税 ((外税) にする方法~

- 1)コントロールロックの鍵の位置を「設定1」に合わせます。
- 2) 数字の【6】を押します。
- 3) 【現/預】ボタンを2回押します。
- 4) 【→】ボタンを2回押します。
- 5)数字の【10000】を押します。 (外税の場合は【0】を押します)
- 6) 【現/預】ボタンを押します。

## ~部門1に課税1を設定する方法~

- 1)コントロールロックの鍵の位置を「設定1」に合わせます。
- 2) 数字の【2】を押します。
- 3) 【現/預】ボタンを2回押します。
- 4)数字の【1】を押します。
- 5) 【支払】ボタンを押します。
- 6) 【→】ボタンを4回押します。
- 7) 数字の【1】を押します。
- 8) 【現/預】ボタンを押します。

(品番の場合には【3】を押します)

(課税を設定したい部門または品番番号を押します)

(品番の場合には【→】を7回押します)

設定1. 停止. 登録 システム・ 設定2 時間 トレーング

#### 【MA または OW キー】

## ~内税を印字する場合は~

- 1)コントロールロックの鍵の位置を<u>「設定2」</u>に合わせます。
- 2) 【現/預】ボタンを押します。
- 3)数字の【308】を押します。
- 4) 【支払】ボタンを押します。
- 5) 【↓】ボタンを6回押します。
- 6) 数字の【1】を押します。
- 7) 【現/預】ボタンを押します。

## ~部門単価設定も変更する場合は~

- 1)コントロールロックの鍵の位置を「設定1」に合わせます。
- 2) 数字の【2】を押します。 (品番の場合には【3】を押します)

(課税を設定したい部門または品番番号を押します)

(品番の場合には【→】を2回押します)

- 3) 【現/預】ボタンを2回押します。
- 4) 数字の【1】を押します。
- 5) 【支払】ボタンを押します。
- 6) 【→】ボタンを押します。
- 7)変更する金額を押します。

例:1000円にする場合→数字で【1000】を押します。)

8) 【現/預】ボタンを押します。

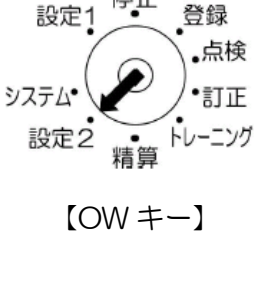

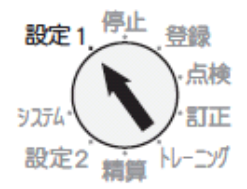

## 【MA または OW キー】

PROSPER NR-3000/3100シリーズ 消費税率"自動"変更方法

## -税率8%から10%への税率"自動"変更方法-

<u>注意</u>:税率自動変更を行う場合には、事前にレジスター本体の日付・時刻が正しく セットされている事を必ずご確認ください。

## ~税率自動変更日付の設定~

- 1)コントロールロックの鍵の位置を「設定1」に合わせます。
- 2) 数字の【6】を押します。
- 3) 【現/預】ボタンを押します。
- 4) 数字の【2】を押します。
- 5) 【現/預】ボタンを押します。
- 6)数字で【190930】を押します。(施行日が2019年10月1日の場合)

(レジスターの日付が和暦の場合は19010930を入力します)

7)【現/預】ボタンを押します。

## ~課税1の税率を10%に変更する方法~

- 1)コントロールロックの鍵の位置を「設定1」に合わせます。
- 2) 数字の【6】を押します。
- 3) 【現/預】ボタンを押します。
- 4) 数字の【3】を押します。
- 5) 【現/預】ボタンを押します。
- 6)数字の【100000】を押します。
- 7) 【現/預】ボタンを押します。

## ~課税1の税率を内税 (外税) に変更する方法~

- 1)コントロールロックの鍵の位置を「設定1」に合わせます。
- 2) 数字の【6】を押します。
- 3) 【現/預】 ボタンを押します。
- 4) 数字の【3】を押します。
- 5) 【現/預】ボタンを押します。
- 6) 【→】ボタンを2回押します。
- 7)数字の【10000】を押します。

## (外税の場合は【O】を押します)

8) 【現/預】ボタンを押します。

設定2 精算 トレーニング

設定1 停止 登録

占쳐

【MAまたはOWキー】

注意:税率自動変更を行う場合には、上記で「税率自動変更日付」に設定した日付で「全部門\*取引売上精算」操作を必ず行って下さい。 精算操作後、設定した新税率が有効になります。 尚、「税率自動変更日付」に設定した日付で複数回「全部門\*取引売上精算」 操作を行なった場合、毎回税率自動変更が機能します。 また、期間精算では自動変更は行われません。

複数台を接続(親子接続)している場合には、親機のみ設定が変更されます。 親機の設定変更後、子機に設定を送信して下さい。 送信時、子機は操作中や未精算で無い事をご確認下さい。

内に
 網掛けで記載されている名称は
 フラットキーボードタイプのボタン名です。

# ~親子接続時 親機から子機への税率設定送信~

- 1)コントロールロックの鍵の位置を「設定1」に合わせます。
- 2) 数字の【6】を押します。
- 3) 【現/預】ボタンを押します。
- 4) 【客解除】ボタンを押します。

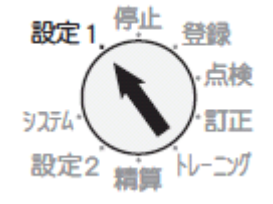

【MA または OW キー】

PROSPER NR-3000/3100シリーズ 単価"自動"変更方法

## -税率変更時の"単価"自動変更方法-

<u>注意</u>:本機能を使用する際には前述の消費税率自動変更設定・操作を行って下さい。 NR-3000 シリーズはソフトウェア Ver.S36 以降が本機能に対応しています。 NR-3100 シリーズはソフトウェア Ver.C05 以降が本機能に対応しています。

~単価自動変更の設定 設定した単価への移行~ 1)コントロールロックの鍵の位置を「設定2」に合わせます。

- 2) 【現/預】ボタンを押します。
- 3) 数字の【1701】を押します
- 4) 【支払】ボタンを押します。
- 5) 数字で【O】を押します。 部門の単価を変更する場合は【1】を入力します)
- 6) 【現/預】ボタンを押します。
- 7) 数字で【1】を押します。 品番の単価を変更しない場合は【0】を入力します)
- 8) 【現/預】ボタンを押します。

注意:上記5)項で【0】、7)項で【1】を入力した場合、品番単価3に設定された 単価を、品番単価1に自動的に上書きコピーします。 上記5)項で【1】、7)項で【1】を入力した場合、品番単価3に設定された 単価を、品番単価1に、部門201~299に設定された単価を部門1~99の 単価に自動的に上書きコピーします。

【 】内に 網掛け で記載されている名称は

フラットキーボードタイプのボタン名です。

## ~親子接続時 親機から子機への部門単価設定送信~

- 1)コントロールロックの鍵の位置を「設定1」に合わせます。
- 2) 数字の【2】を押します。
- 3)【現/預】ボタンを押します。
- 4) 【客解除】ボタンを押します。

## ~親子接続時 親機から子機への品番単価設定送信~

- 1)コントロールロックの鍵の位置を「設定1」に合わせます。
- 2) 数字の【3】を押します。
- 3)【現/預】ボタンを押します。
- 4) 【客解除】ボタンを押します。

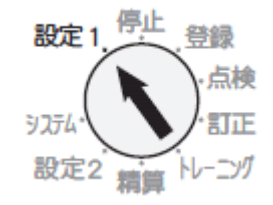

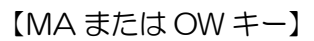